## OLAĞAN GENEL KURULUNU YAPACAK OLAN KOOPERATİFLER

Olağan genel kurulu yapılacak olan kooperatifin genel kurul tarihinden en az 15 gün önce "Yönetim Kurulu Faaliyet Raporu", "Denetçi/Dış Denetçi Raporu", "Bilanço", "Gelir Tablosu" gibi belgeleri KOOPBİS'e eklemesi gerekmektedir. Bunun için aşağıdaki görseller takip edilebilir.

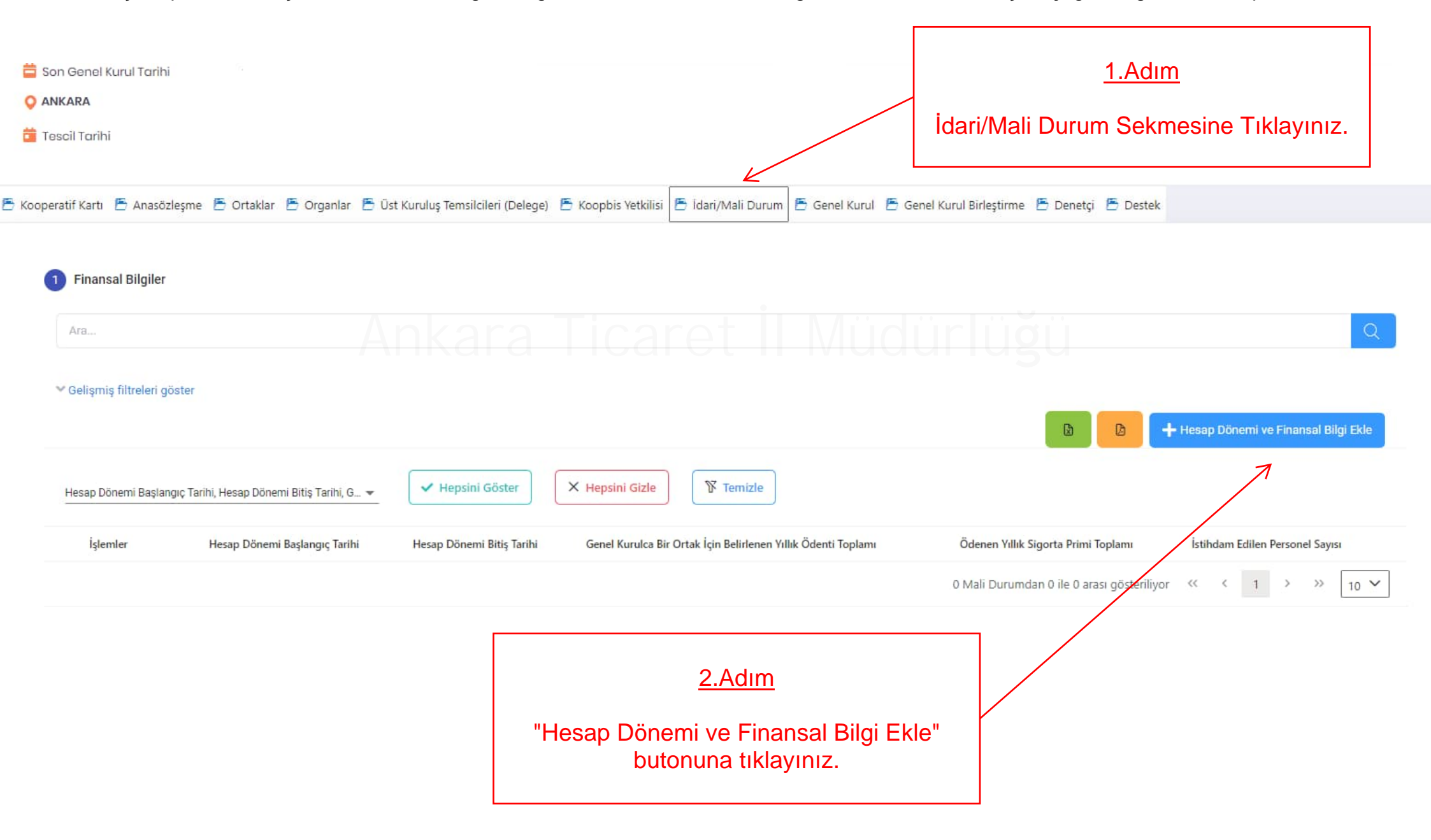

| Açıl<br>"Kay<br>girişi                  | lan sayfada ilgili hesap dönemine<br>/det" butonuna tıklayınız. Örneğir<br>ini yapacak olan kooperatifler, he<br>girn | <u>3.Adım</u><br>e ilişkin yılın ilk günü ve son gününe<br>n 2024 yılı içerisinde, 2023 yılı olağ<br>esap dönemi başlangıç ve bitiş tarih<br>neleri gerekmektedir. | e ait bilgileri girere<br>jan genel kurulunu<br>ilerini aşağıdaki gi | k<br>in<br>bi                         |
|-----------------------------------------|----------------------------------------------------------------------------------------------------|----------------------------------------------------------------------------------------------------|----------------------------------------------------------------------|---------------------------------------|
| KOOPERATIFI / TURIZN                    | Hesap Dönemi ve Finansal Bilgi Ekle                                                                                   | Ekran Kodu: IMD-CRT-0014 ×                                                                                                    | '.K. Üye Sayısı                                                      | Görevde Olan D.K. Üye Sayısı<br>2     |
| KOOPERATIFI                             | Users Different Backgroup To this                                                                                     |                                                                                                    | *                                                                    |                                       |
| (K) KURULUŞ<br>📛 Son Genel Kurul Tarihi | Hesap Donemi Başıangıç Tarini *                                                                                       | Hesap Donemi Bitiş Tarini *                                                                                                    |                                                                      |                                       |
| O ANKARA                                | Genel Kurulca Bir Ortak İçin Belirlenen Yıllık Ödenti Toplamı<br>(TL)                                                 | Net Satışlar (TL) *                                                                                                    |                                                                      |                                       |
| 🖥 Kooperatif Kartı 📕 Anasözleşme 📕 C    |                                                                                                    |                                                                                                    | Sirleştirme 🖻 Denetçi 🖺 De                                           | stek                                  |
| 1 Finansal Bilgiler                     | Varlıklar (Aktif) Toplamı (TL)<br>Ödenen Yıllık Sigorta Primi Toplamı (TL)                                            |                                                                                                    | lüğü                                                                 |                                       |
| Ara                                     |                                                                                                    |                                                                                                    |                                                                      | Q                                     |
| 👻 Gelişmiş filtreleri göster            |                                                                                                    |                                                                                                    | G C                                                                  | + Hesap Dönemi ve Finansal Bilgi Ekle |
| Hesap Dönemi Başlangıç Tarihi, Hes      |                                                                                                    |                                                                                                    |                                                                      |                                       |
| İşlemler Hesaş                          |                                                                                                    |                                                                                                    | lenen Yıllık Sigorta Primi Toplamı                                   | İstihdam Edilen Personel Sayısı       |

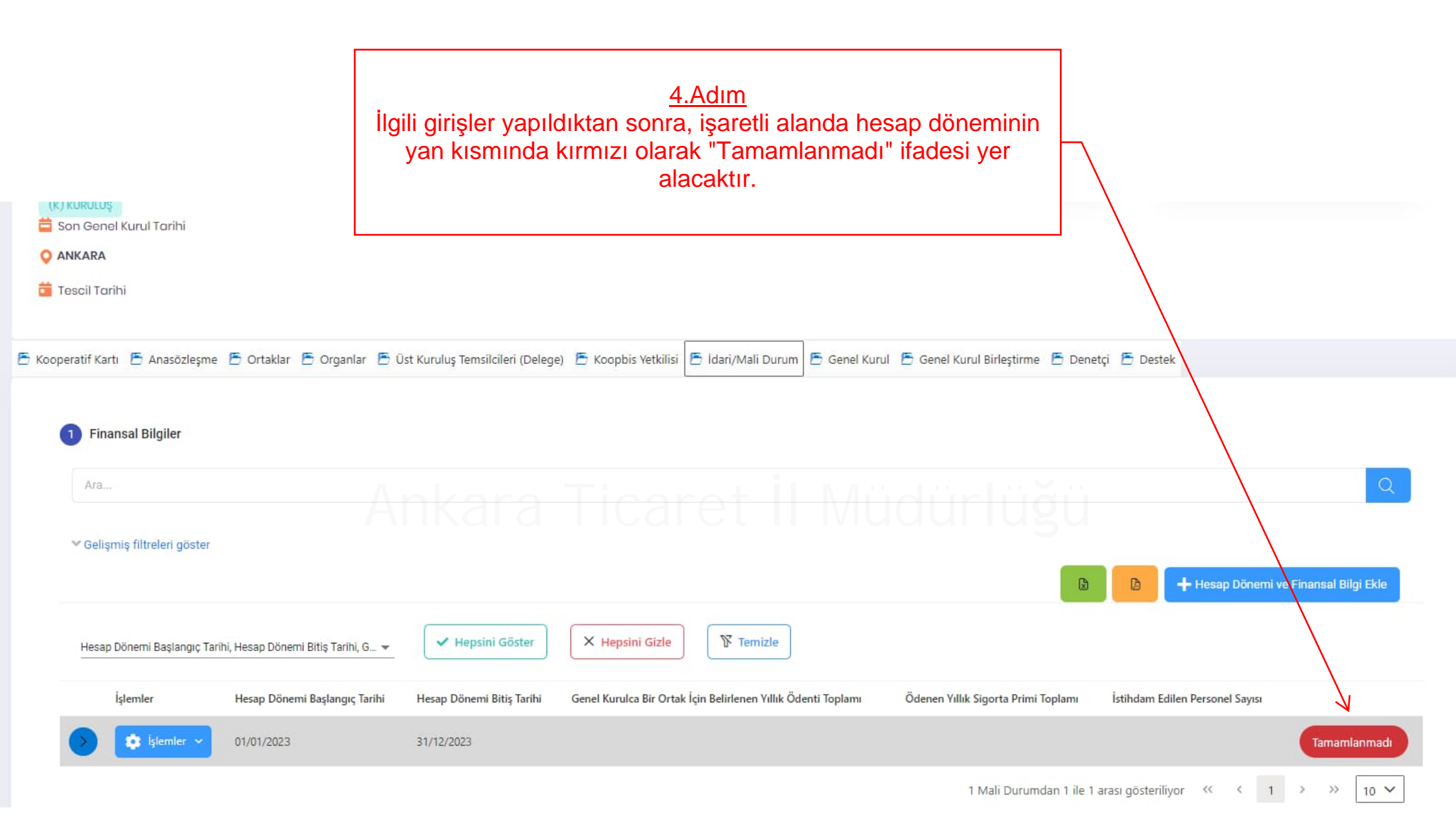

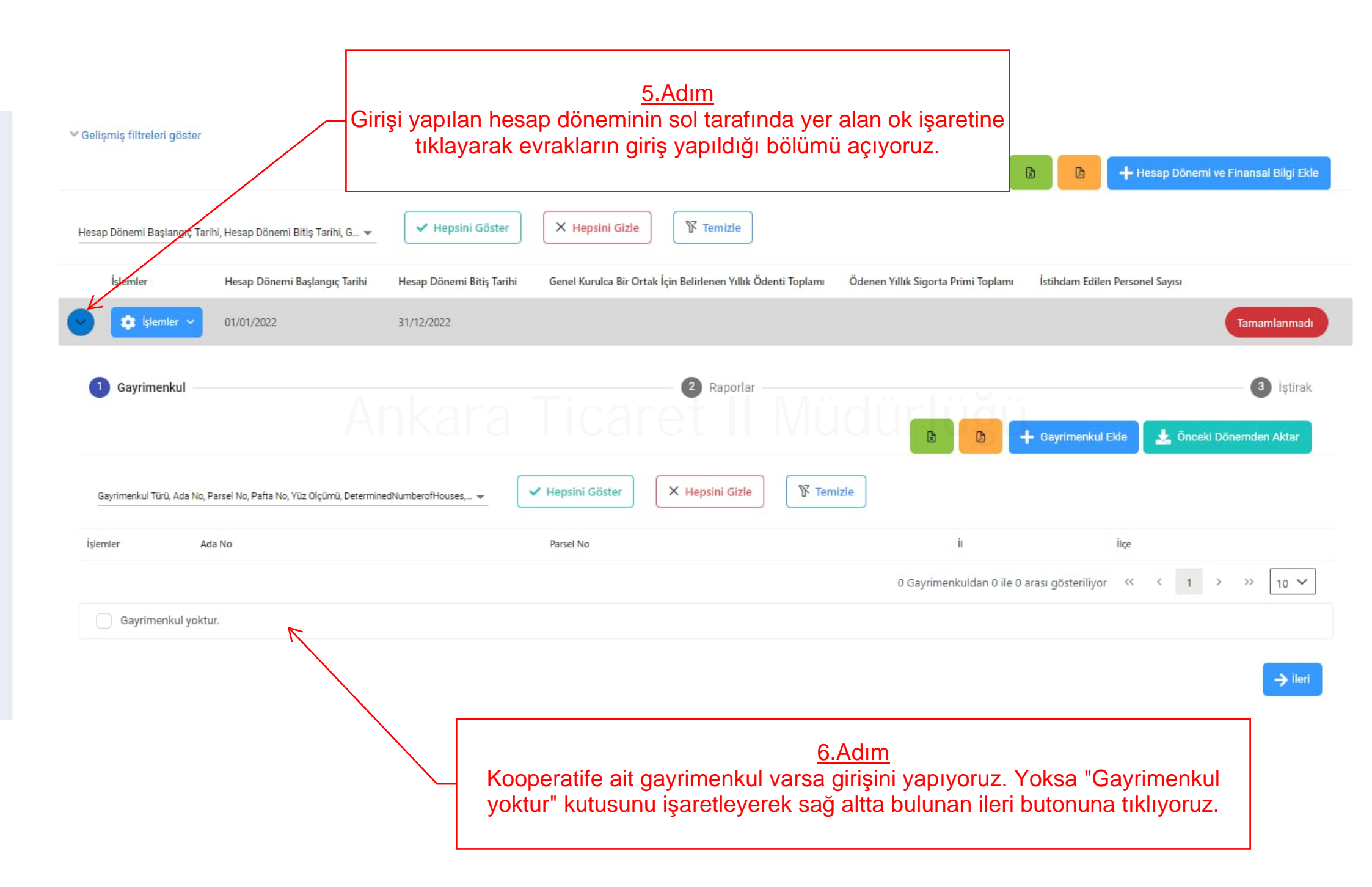

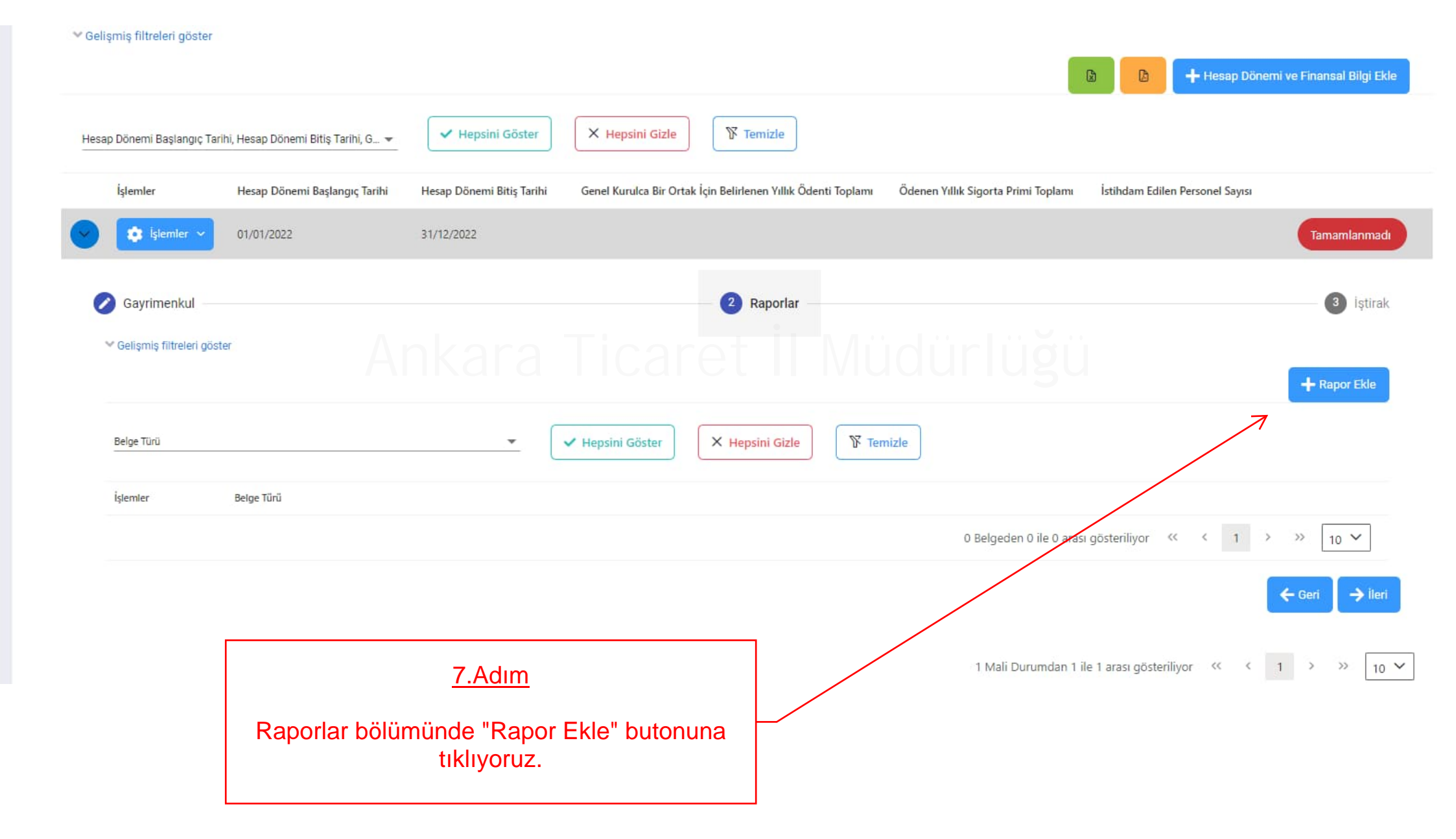

| 💙 Gelişmiş filtreleri göster       |                                |                               |                                                         |
|------------------------------------|--------------------------------|-------------------------------|---------------------------------------------------------|
|                                    | Rapor Ekle                     | Ekran Kodu: IMD-CRT-0016 ×    | 🕒 🕒 🕂 Hesap Dönemi ve Finansal Bilgi Ekle               |
| Hesap Dönemi Başlangıç Tarihi, Hes | Belge Türü *                   |                               |                                                         |
|                                    | Seçim Yapınız 🗸 🤘              |                               | <u>8.Adım</u>                                           |
|                                    | ٩                              | Açılan sayfada ilgili yıla a  | ait "Yönetim Kurulu Faaliyet Raporu",                   |
|                                    | DENETİM KURULU RAPORU          | "Denetim Kurulu Raporu", "    | Bilanço", "Gelir Tablosu", "Gündem" ve                  |
| 🧭 Gayrimenkul ———                  | DIŞ DENETÇİ RAPORU             | ve kaydet butonuna tiklayınız | z. Ardından iştirak bölümü de söz konusu                |
| 💙 Gelişmiş fiitreleri göster       |                                | ise doldurul                  | larak işlem tamamlanır.                                 |
|                                    | YÖNETİM KURULU FAALİYET RAPORU |                               |                                                         |
| Belge Türü                         |                                |                               | ,                                                       |
| İşlemler Belg                      |                                | İptal 🕞 Kaydet                |                                                         |
|                                    |                                |                               | Jeden 0 ile 0 arası gösteriliyor                        |
|                                    |                                |                               | ← Geri → İleri                                          |
|                                    |                                | 11                            | Mali Durumdan 1 ile 1 arası gösteriliyor 🐇 🤇 1 🔾 💥 10 🗙 |

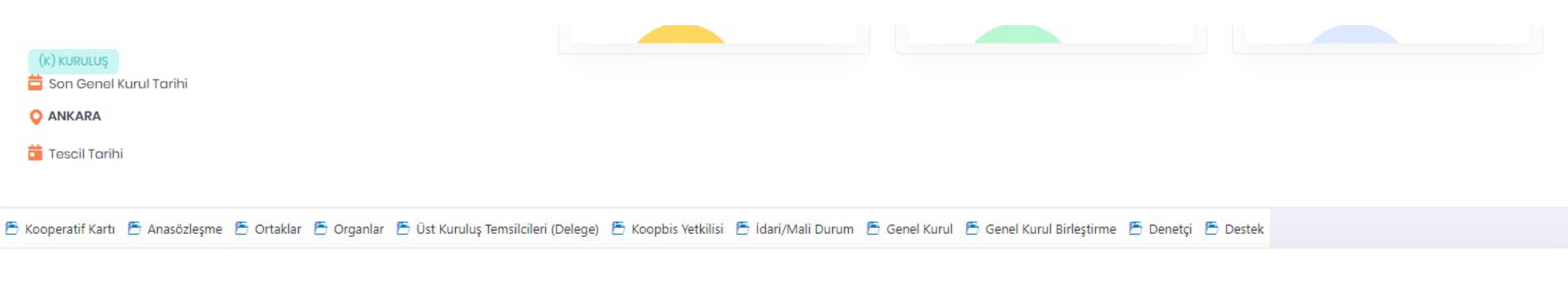

| 1 Finansal Bilgiler                | <u>9.Adım</u>                                              |                                                         |                                                                                                    |                                     |
|------------------------------------|------------------------------------------------------------|---------------------------------------------------------|----------------------------------------------------------------------------------------------------|-------------------------------------|
| Ara<br>♥ Gelişmiş filtreleri göste | Raporların ve bilgi<br>alan kırmızı renkli<br>dönüştüğünün | lerin işlenmesi<br><u>"Tamamlanma</u><br>görülmesi hali | neticesinde ilgili hesap döneminin yanında yer<br>adı" ifadesi, yeşil renkli <u>"Tamamlandı"</u> ifadesine<br>nde işleminizin tamamlandığı anlaşılacaktır. | Hesap Dönemi ve Finansal Bilgi Ekle |
| Hesap Dönemi Başlangıç             | Tarihi, Hesap Dönemi Bitiş Tarihi, G 👻                     | ✓ Hepsini Göster                                        | X Hepsini Gizle                                                                                                    |                                     |
| İşlemler                           | Hesap Dönemi Başlangıç Tarihi                              | Hesap Dönemi Bitiş Tarihi                               | Genel Kurulca Bir Ortak İçin Belirlenen Yıllık Ödenti Toplamı Ödenen Yıllık Sigorta Primi Toplan                                                           | ıı İstihdam Edilen Personel Sayısı  |
| 🕥 🔅 İşlemler 🗸                     | 01/01/2023                                                 | 31/12/2023                                              | 0                                                                                                    | 0 Tamamlandi                        |